一、 進入雲端電子系統網站(網址: ebook.yct.ncku.edu.tw)

▶ 首頁畫面如下:

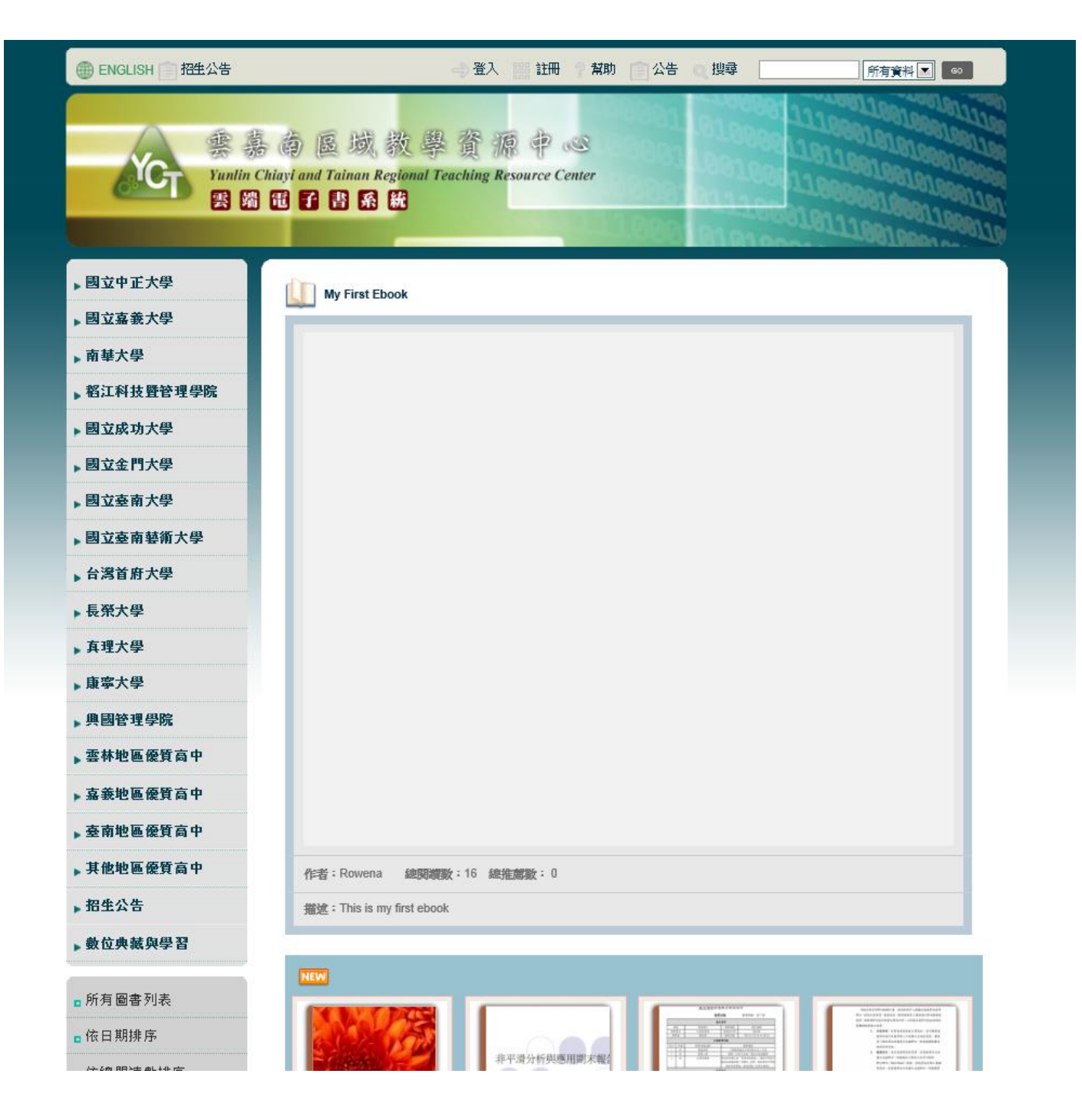

# 二、進入首頁後先註冊一組帳號

#### > 首頁上方功能列,請按上方註冊:

|  | () ENGLISH 📄 招生公告 | 🛶 登入 🔛 註冊 | ? 幫助 □ 公告 ○ 搜尋 | 所有資料 🔽 😡 |
|--|-------------------|-----------|----------------|----------|
|--|-------------------|-----------|----------------|----------|

#### 註冊後,經管理員審核即可成會員:

| 🛞 ENGLISH 📄 招生公告 | →登入 🏢 註冊 🦓 幫助 [                                                                       | 公告(2)搜尋                        | 所有資料 🗨 💿                 |
|------------------|---------------------------------------------------------------------------------------|--------------------------------|--------------------------|
| Vunntin C        | 南區域教學資源中心<br>Chiayi and Tainan Regional Teaching Resource Center<br>電子書系統             |                                |                          |
| 國立中正大學           | ■ 註冊新會員                                                                               |                                |                          |
| 國立嘉義大學           | 諸獨擇學校: 請下拉選擇學校 ▼                                                                      |                                |                          |
| ▶南華大學            | 您目前的電子郵件地址:                                                                           | 是否重覆                           |                          |
| ▶ 稻江科技暨管理學院      | 請輸入密碼:                                                                                | 重新輸入密碼:                        |                          |
| ▶ 國立成功大學         | 真實姓名:                                                                                 | 生日:                            | р<br>С                   |
| ▶ 國立金門大學         | 國家: 台灣(+886)                                                                          | 手機號碼:                          |                          |
| ▶ 國立臺南大學         |                                                                                       |                                |                          |
| 國立臺南藝術大學         | <sup>112</sup> 业・                                                                     | 111日期 2111、 这 2111 不会 八月       | 5)                       |
| ▶ 台灣首府大學         | 1月11 (4月4千年4月1時夏41(シバリビナ1日留15) チョル。<br>参称員編號或學號:                                      |                                | 1)                       |
| ▶ 長榮大學           | 「行政單位或系所:     其他可辨識之資料:                                                               |                                |                          |
| ▶ 真理大學           | 我接受:建立我的幅后。                                                                           |                                |                          |
| ▶ 康寧大學           |                                                                                       |                                |                          |
| ▶興國管理學院          | 1、認知與最受條款<br>Urebook媒體資訊(以下簡稱本站)係依據本服務條款提供Urebook                                     | 媒體資訊之個性化作品以及其                  | 他相關之服務(以下簡稱本服務)。         |
| ▶ 雲林地區優質高中       | 當您在本站註冊成正式使用者,開始使用本服務時,即表示您已閱讀<br>本站有權於任何時間修改或變更本約定書之內容,您於任何修改或                       | 、瞭解並同意接受本約定書之<br>或變更後繼續使用本服務,即 | 所有内容。<br>現為您已閱讀、瞭解並同意接受該 |
| >嘉義地區優質高中        | 等修改或變更,如果您不同意本約定書的內容,您應該立即停止使用不                                                       | 药品提供的任何服務。                     |                          |
| ▶臺南地區優質高中        | 2、您的社研義務<br>為了能使用本服務,您同意以下事項:                                                         |                                |                          |
| ▶ 其他地區優質高中       | <ul> <li>·依照本服務註冊表之提示,提供您本人正確、最新以及完整的資</li> <li>·維持並更新您的個人資料,以確保其正確、最新及完整。</li> </ul> | <i>新</i> 村。                    |                          |
| ▶ 招生公告           | · 若您提供的資料錯誤不實,本站有權暫停或終止對您的帳號,並                                                        | 並拒絕您使用本服務。<br>                 | <b>x</b>                 |

### 三、登入:

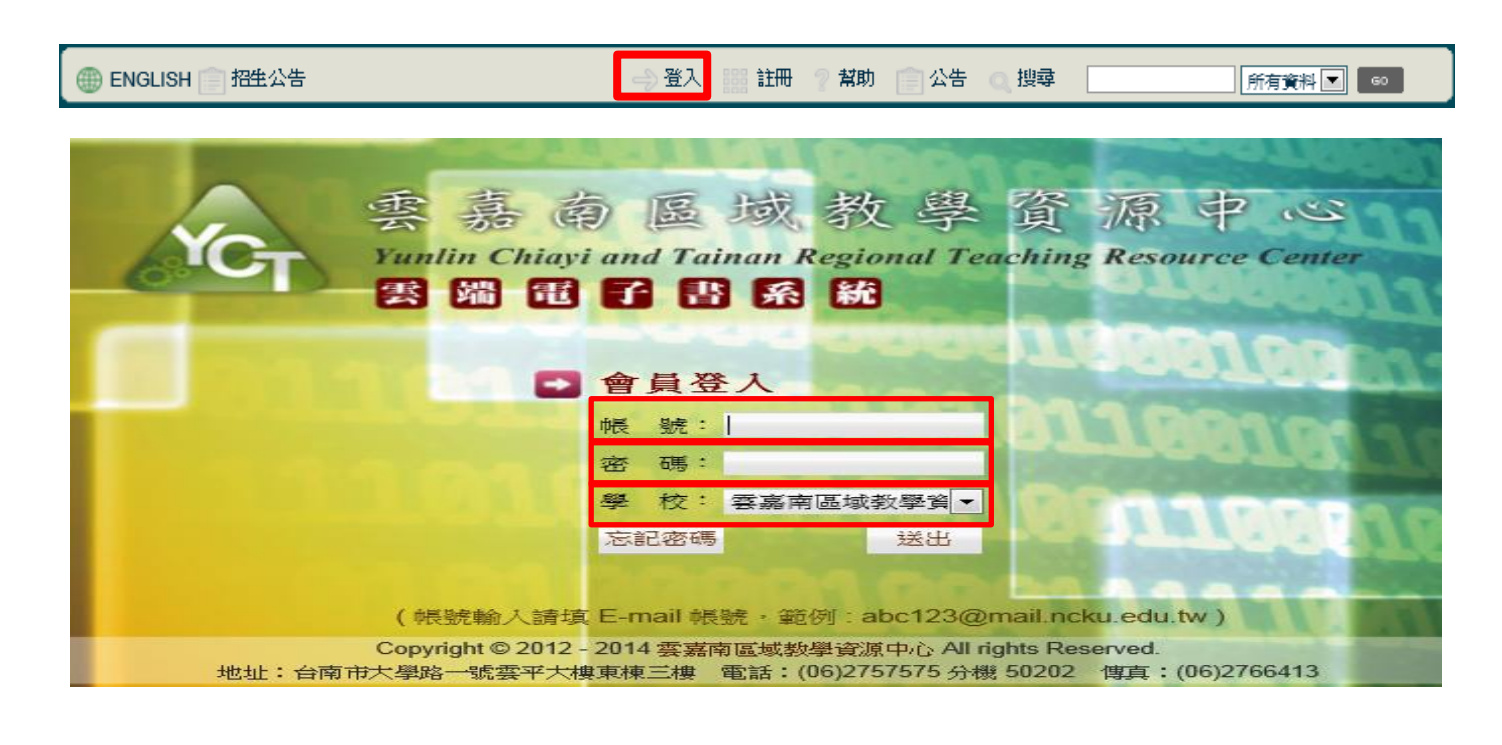

#### 四、進入首頁的畫面:

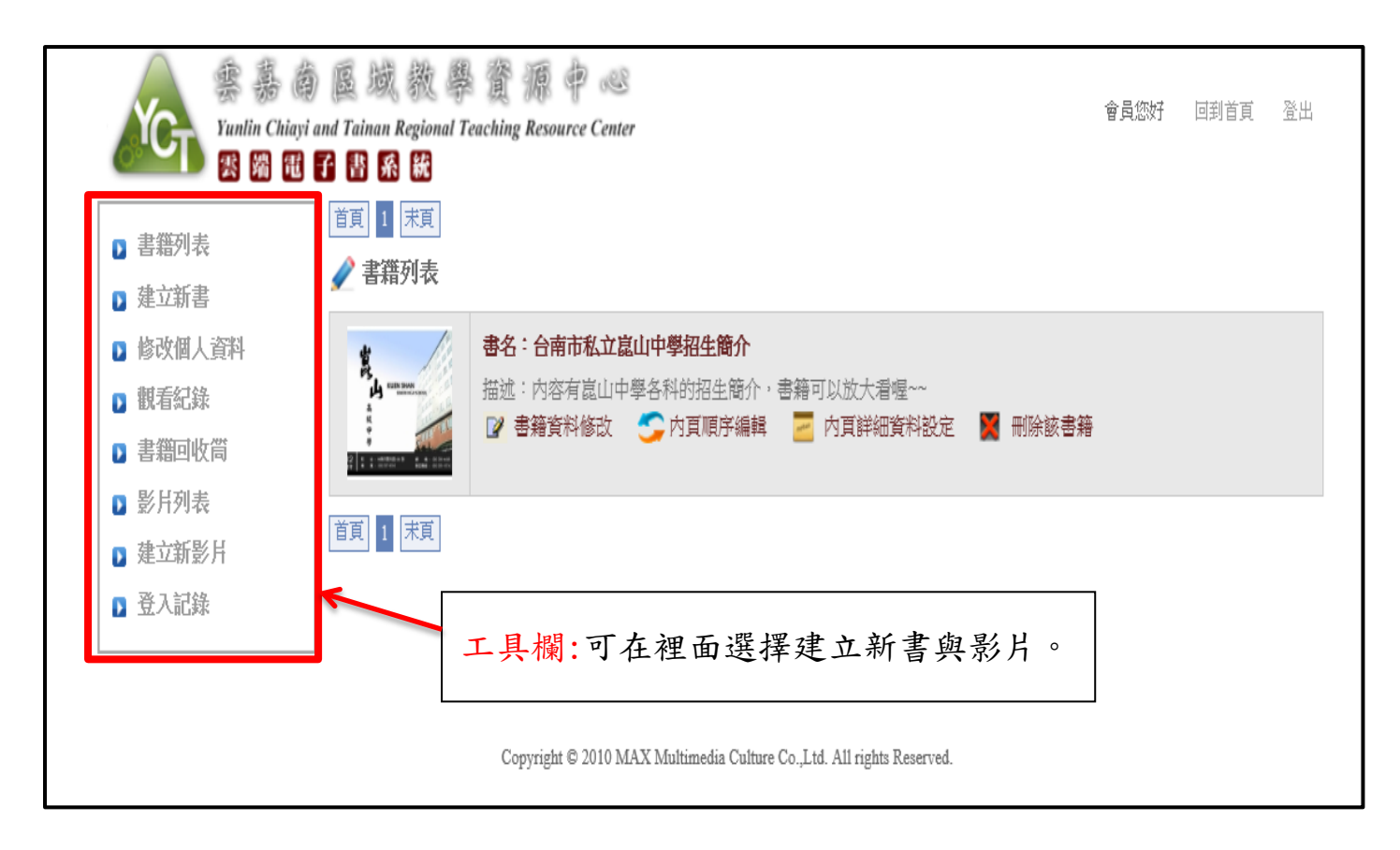

#### (1) 選擇建立新書:

|          | ) 區 域 教 學<br>and Tainan Regional T.<br>子 書 系 統 | 資源中 @<br>aching Resource Center                                       |         | 會員您好 | 回到首頁 | 登出 |
|----------|------------------------------------------------|-----------------------------------------------------------------------|---------|------|------|----|
| ▶ 書籍列表   | <ul> <li>首頁 1 末頁</li> <li>▲ 書籍列表</li> </ul>    |                                                                       |         |      |      |    |
| ▶ 建立新書   |                                                |                                                                       |         |      |      |    |
| ▶ 修改個人資料 | *                                              | 書名:台南市私立崑山中學招生簡介                                                      |         |      |      |    |
| 1) 觀看紀錄  | LIN SWA                                        | 描述:内容有崑山中學各科的招生簡介,書籍可以放大看喔~~                                          |         |      |      |    |
| ▶ 書籍可收筒  | 22 1 1 1 10000 - 5 4 - 0 1000                  | 📝 書籍資料修改 😏 內頁順序編輯 🧧 內頁詳細資料設定                                          | 🞽 刪除該書籍 |      |      |    |
| ▶ 影片列表   |                                                |                                                                       |         |      |      |    |
| ▶ 建立新影片  | 百頁 1 天頁                                        |                                                                       |         |      |      |    |
| ▶ 登入記錄   |                                                |                                                                       |         |      |      |    |
|          |                                                |                                                                       |         |      |      |    |
|          |                                                |                                                                       |         |      |      |    |
|          |                                                | Copyright © 2010 MAX Multimedia Culture Co.,Ltd. All rights Reserved. |         |      |      |    |

## (2) 進入編輯新書的畫面: 有打 \* 為必填的選項:

| 書籍列表   | 🖉 書籍資料管理 |                                                                 |
|--------|----------|-----------------------------------------------------------------|
| 建立新書   |          | 会兩市和立第山由學短步開合                                                   |
| 個次個人資料 | 書籍名稱     | 書籍名稱                                                            |
| 調表記錄   |          |                                                                 |
| 書籍回收筒  | · 授擇害皮軟硬 |                                                                 |
| 🖸 影片列表 |          | 内容有崑山中學各科的招生簡介,書籍可以放大看喔~~                                       |
| 建立新影片  |          |                                                                 |
| 🖸 登入記錄 |          |                                                                 |
|        | 敘述       |                                                                 |
|        |          |                                                                 |
|        |          | ■ 「 ● ● ● ● ● ● ● ● ● ● ● ● ● ● ● ● ● ●                         |
|        |          |                                                                 |
|        | 作者       | <b>说山中學行政電腦中心</b>                                               |
|        |          | 書籍原作者                                                           |
|        |          |                                                                 |
|        | ISBN-1   | ISBN-1                                                          |
|        |          |                                                                 |
|        | ISBN-2   | ISBN-2                                                          |
|        |          |                                                                 |
|        | 榠鑬       | · · · · · · · · · · · · · · · · · · ·                           |
|        |          |                                                                 |
|        | 相別       |                                                                 |
|        |          | 書籍自訂分類,便於查詢使用                                                   |
|        | 書籍語言分類   | <b>中文</b> ▼                                                     |
|        |          | 0_總額                                                            |
|        | 中文圖書分類   | 010_目錄學總論                                                       |
|        |          | 中文書籍分類。預設為「總額-特藏」                                               |
|        |          |                                                                 |
|        |          | <ul> <li>○ 類世界分享您的實籍(建築)</li> <li>○ 類UREBOOK會昌分享您的書籍</li> </ul> |
|        | 陽私權      | ○ 私人的(您的電子書僅有您能觀看)                                              |
|        |          | <b>音籍隠私権選項設定</b>                                                |
|        |          | ○ 是,外部網站可以嵌入並瀏覽此電子書。                                            |
|        | 嵌入       | 不,外部網站可能「無法」嵌入並瀏覽的電子書。                                          |
|        |          | 設定外部網站是否能嵌人亚瀏覽比 <b>菁</b> 藉                                      |
|        | ****     | 1600 px                                                         |
|        |          | 書籍究                                                             |
|        |          | 1200 px                                                         |
|        | 書籍長      | 書籍長                                                             |
|        |          |                                                                 |

| Yunlin Chiay | う 區 域 教 學 資 源 中 ベビ<br>si and Tainan Regional Teaching Resource Center<br>子 書 系 統 |
|--------------|----------------------------------------------------------------------------------|
| ▶ 書籍列表       | ✔ 圖片上傳                                                                           |
| ▶ 建立新書       | 選擇要上傳的圖檔:                                                                        |
| 修改個人資料       | 透探圖樹                                                                             |
| ▶ 觀看紀錄       |                                                                                  |
| ▶ 書籍回收筒      |                                                                                  |
| ▶ 影片列表       |                                                                                  |
| ▶ 建立新影片      |                                                                                  |
| ▶ 登入記錄       |                                                                                  |
|              |                                                                                  |
|              |                                                                                  |
|              |                                                                                  |
|              |                                                                                  |
|              |                                                                                  |
|              |                                                                                  |
|              | http://ebook.yct.ncku.edu.tw/flash/ 上傳                                           |

### (4) 完成書籍編輯的畫面:

| Yunlin Chiavi                                               | <ul> <li></li></ul>                                                                                                    | 登出 |
|-------------------------------------------------------------|----------------------------------------------------------------------------------------------------|----|
| <ul> <li>書籍列表</li> <li>建立新書</li> </ul>                      | <ul> <li>首頁 1 末頁</li> <li> <b>書 書</b></li></ul>                                                                          |    |
| <ul> <li>診改個人資料</li> <li>観看紀錄</li> <li>書籍回收筒</li> </ul>     | <ul> <li>書名:台南市私立崑山中學招生簡介</li> <li>描述:内容有崑山中學各科的招生簡介,書籍可以放大看喔~~</li> <li>♂ 書籍資料修改 ○ 內頁順序編輯 ○ 內頁詳細資料設定 圖 刪除該書籍</li> </ul> |    |
| <ul> <li>》 影片列表</li> <li>》 建立新影片</li> <li>》 登入記錄</li> </ul> | <ul><li> I 粮 ※這列可讓書籍重新編輯或刪除的工具列。</li></ul>                                                                               |    |
|                                                             | Copyright © 2010 MAX Multimedia Culture Co.,Ltd. A11 rights Reserved.                                                    |    |

#### 五、建立影片或插入 youtube 影片功能:

> 可以直接在建立新影片上上傳或是在書籍列表上的內頁詳細資料設定上傳

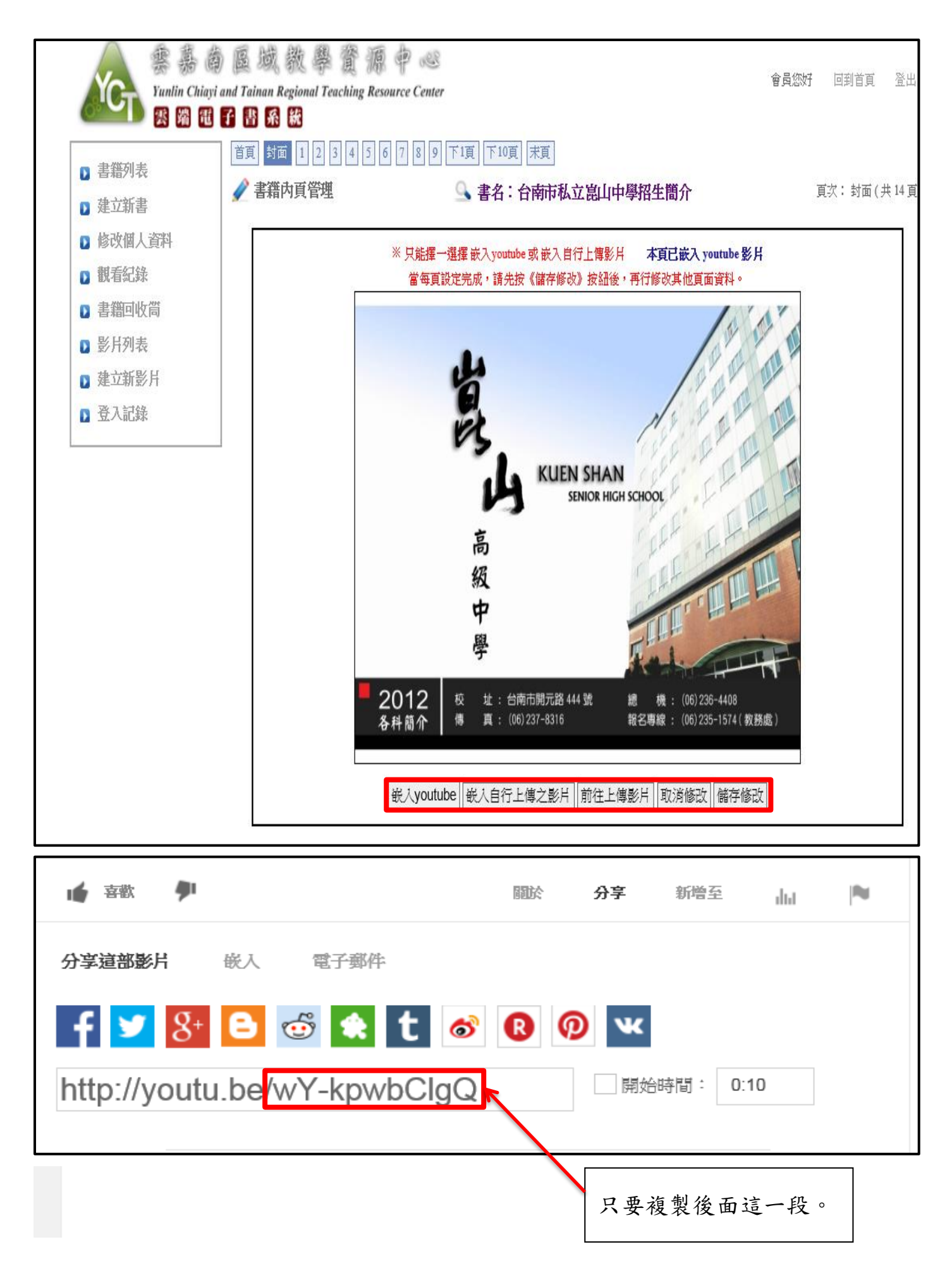

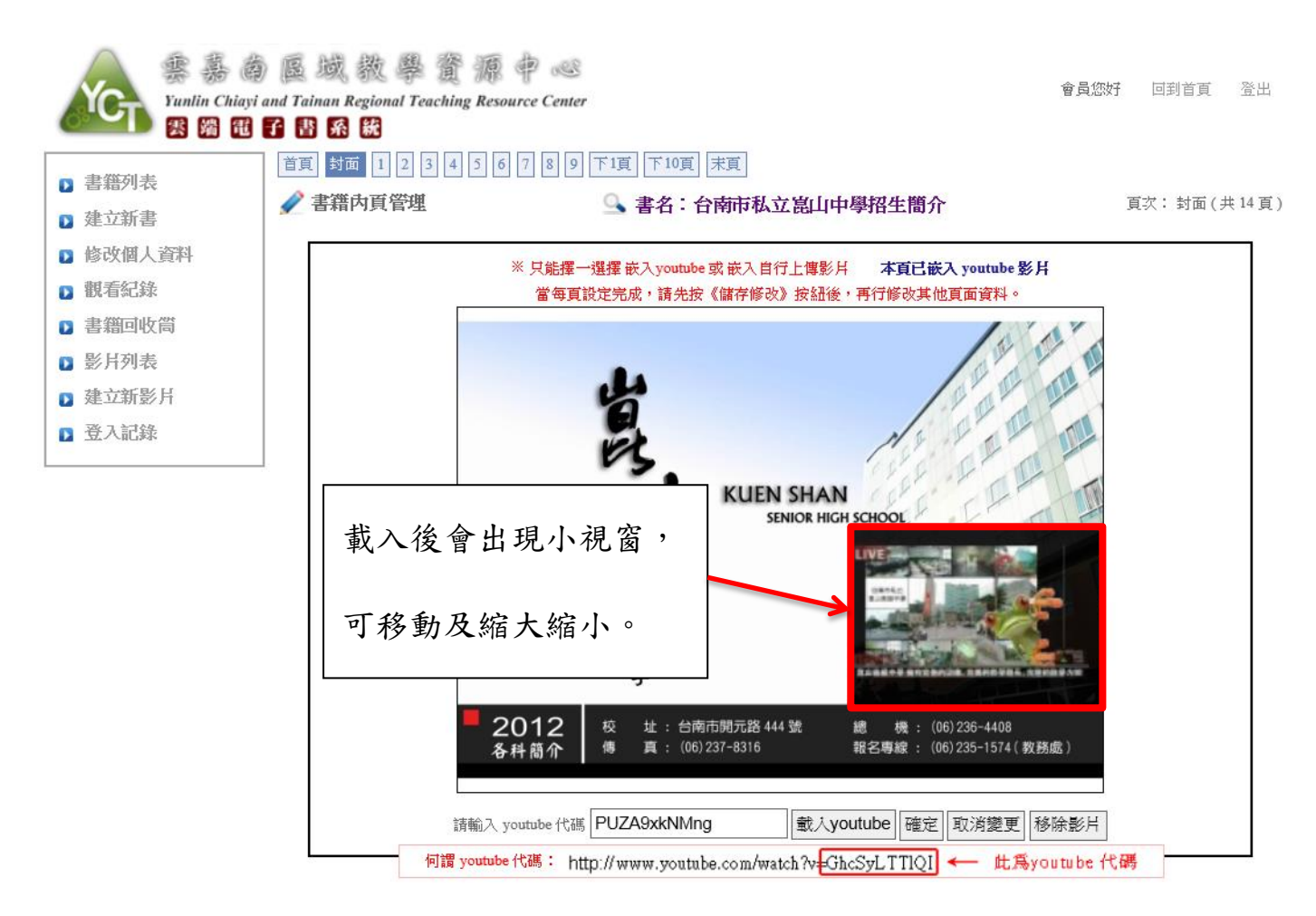

```
Copyright © 2010 MAX Multimedia Culture Co.,Ltd. All rights Reserved.
```